## WIN Career Readiness System: Create a New User

winlearning.zohosites.com/WIN System/crs-create-a-new-user

Choose **User Administration** under the Admin tab to open the User Administration menu and click the plus icon at the top right of the screen.

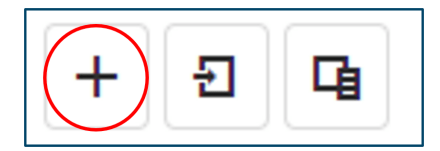

From the drop-down box select a user type. Choices are based upon your permission levels. You must select the user type and organization and fill in the user's first name, last name, email address, password, and unique identifier. When this required information is filled in, additional fields will appear for optional information. When you are finished entering the user's information, click the Save button.

| Add New User         |                                         |  |  |
|----------------------|-----------------------------------------|--|--|
|                      |                                         |  |  |
| Personal Information |                                         |  |  |
|                      |                                         |  |  |
| User Type: *         | Student                                 |  |  |
| Organization: *      | Select Organization(s)                  |  |  |
| First Name: *        |                                         |  |  |
| Middle Name:         |                                         |  |  |
| Last Name: *         |                                         |  |  |
| Email: *             |                                         |  |  |
| Password: *          | $\bigcirc$                              |  |  |
|                      | User must change password at next logon |  |  |
|                      |                                         |  |  |
|                      |                                         |  |  |
|                      |                                         |  |  |
|                      | Cancel Save                             |  |  |

| Add New User                     |           |             |  |
|----------------------------------|-----------|-------------|--|
|                                  |           |             |  |
| SpeechStream                     |           |             |  |
|                                  |           |             |  |
| Enable:                          |           |             |  |
| Extended Assessment Times        |           |             |  |
|                                  | Adjust By | Value       |  |
| Essential Soft Skills Credential |           |             |  |
| Essential Soft Skills Assessment | None -    | 0           |  |
|                                  |           |             |  |
| Digital Literacy Credential      |           |             |  |
| Digital Literacy Assessment      | None -    | 0           |  |
|                                  |           |             |  |
| Work Ready Credential            |           |             |  |
| Math Assessment                  | None 👻    | 0           |  |
| Reading Assessment               | None -    | 0           |  |
|                                  |           |             |  |
| Data Assessment                  | None 👻    | 0           |  |
|                                  |           |             |  |
|                                  |           | Cancel Save |  |

Note: Add new users that are below your own permission level. For example, top administrators can enroll everyone, including location administrators, facilitators and learners. Location administrators can enroll facilitators and learners. Facilitators can enroll learners. Learners cannot enroll or self-enroll in the portal.

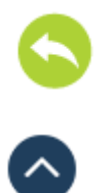

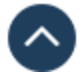